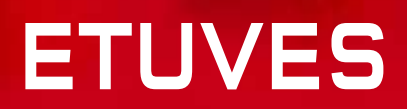

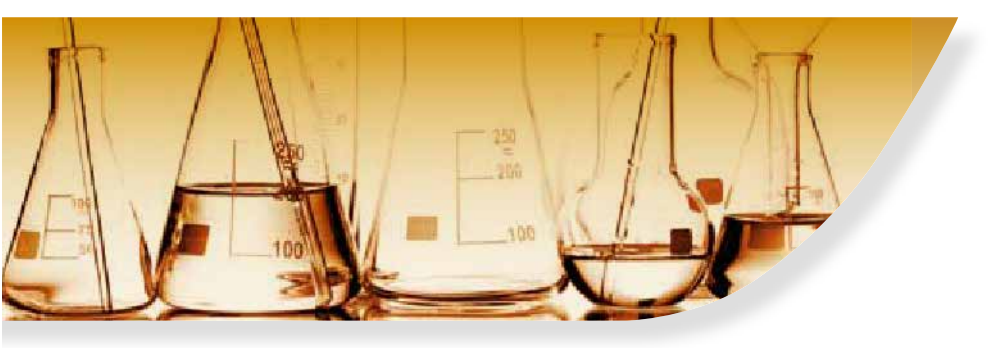

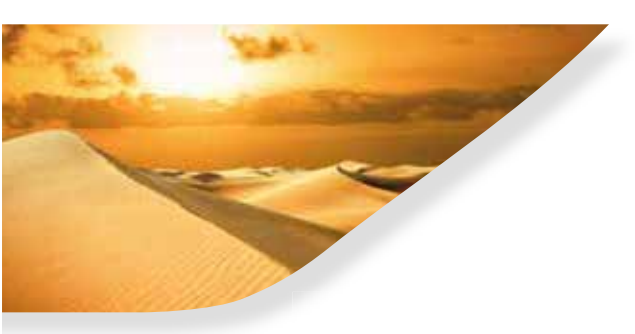

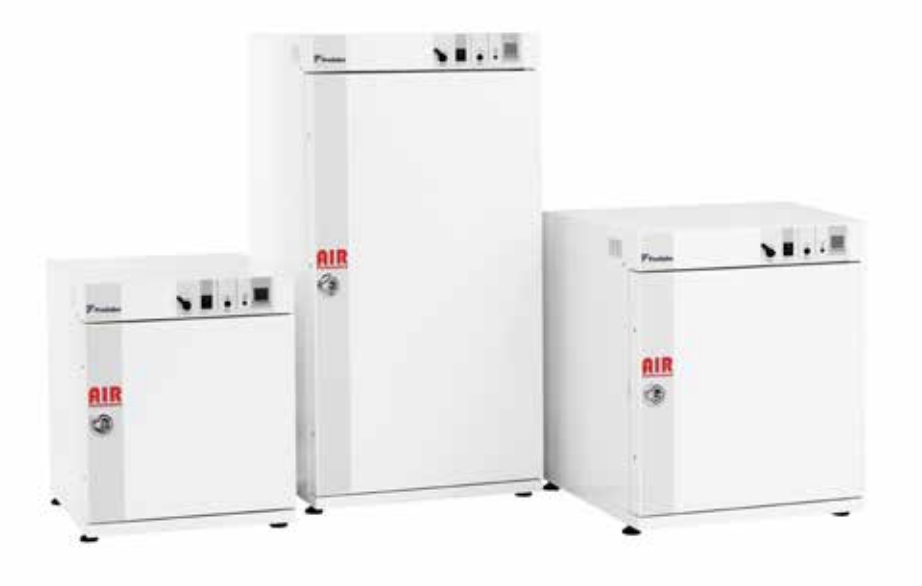

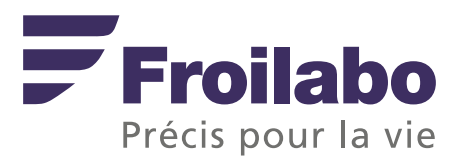

# SOMMAIRE

| 1. Certificat de conformité                                              | 3    |
|--------------------------------------------------------------------------|------|
| 2. Garantie                                                              | . J  |
| 3. Informations generales                                                | . 1  |
| 4. Installation des appareils                                            | 5    |
| 4.1. Livraison                                                           | 3    |
| 4.2. Implantation                                                        | 3    |
| 4.3. Spécifications techniques                                           | 4    |
| 4.4. Construction                                                        | 4    |
| 4.5. Chargement                                                          | 4    |
| 5. Utilisation générale                                                  | 4    |
| 5.1. Pupitre de commande                                                 | 4    |
| 5.2. Mise en service / Arrêt de l'étuve                                  | 5    |
| 5.2.1. Mise en service                                                   | 5    |
| 5.2.2. Arrêt                                                             | 5    |
| 5.3. Sécurités                                                           | 5    |
| 5.3.1. Thermostat de sécurité                                            | 5    |
| 5.3.2. Alarme haute                                                      | 5    |
| 5.4. Régulateur de température PXF4                                      | 6    |
|                                                                          | 6    |
| 5.5. Fonctions programmables sur les modèles Performance                 | 6    |
|                                                                          | 7    |
| 5.5.1.Fonction rampe                                                     | 7    |
| 5.5.2. Départ programmé (différé)                                        | 7    |
| 5.5.3. Arrêt programmé                                                   | 7    |
| 5.5.4. Clapet réglable de sortie d'air                                   | 8    |
| 6. Fonctionnalités spécifiques au modèle Air Expert                      | 8    |
| 6.1. Programmation d'un cycle de 8 températures                          | 8    |
| 6.2. Configuration des paramètres                                        | 9    |
| 6.2.1. Sélection du cycle de température                                 | g    |
| 6.2.2. Réglage des températures, temps de montée et temps de palier      | 9    |
| 6.3. Sélection du mode de fonctionnement                                 | 9    |
| 6.4. Configuration d'un cycle de température                             | 10   |
| 6.5. Démarrage du cycle de température                                   | 10   |
| 6.6. Notes importantes                                                   | 10   |
| 6.7. Exemple d'utilisation du programmateur : la minuterie Chronorupteur | 10   |
| 6.7.1. Réglage de la température, temps de montée et temps de palier     | 11   |
| 6.7.2. Sélection du cycle de température                                 | 11   |
| 6.7.3. Sélection du mode de fonctionnement                               | 11   |
| 7. Renouvellement d'air                                                  | 11   |
| 7.1. Livraison                                                           | 11   |
| 7.2. Fonctionnement                                                      | 11   |
| 8. Interface de communcation RS485                                       | 11   |
| 9. Passage de câbles                                                     | 11   |
| 10. Options Air Expert                                                   | 11   |
| 10.1. Pilotage à distance et transfert des données                       | 11   |
| 10.1.1. Logiciel Controller Manager                                      | 11   |
| 10.1.2. Kit de communication                                             | 12   |
| 11. Maintenance realisée par l'utilisateur                               | 12   |
| 11.1. Règles de sécurité                                                 | 12   |
| 11.2. Entretien                                                          | 12   |
| 11.2.1. Surfaces extérieures                                             | 12   |
| 11.2.2. Cuve intérieure                                                  | 12   |
| 11.3. Problèmes rencontrés et solutions                                  | 12   |
| 12. Contrat d'entretien                                                  | . 13 |
| 13. Service client                                                       | 14   |

#### ATTENTION : INFORMATIONS GENERALES ET CONSIGNES DE SECURITE

Il est strictement indispensable de suivre les consignes d'utilisation du présent mode d'emploi pour assurer le bon fonctionnement de l'enceinte thermostatée ou pour exercer un recours éventuel en garantie.

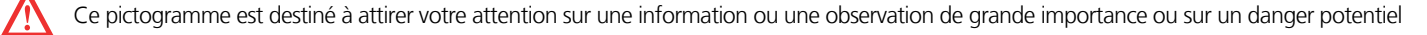

Ce pictogramme est destiné à vous rappeler de faire attention aux surfaces chaudes

**TRANSPORT** : Pour déplacer l'appareil, il convient de porter systématiquement des gants de protection! Deux personnes sont nécessaires pour soulever ou porter l'armoire.

#### **1. CERTIFICAT DE CONFORMITE**

Meyzieu, le 4 novembre 2013,

La société FROILABO SAS certifie que les appareils désignés ci dessous :

#### Etuve Universelle Air PERFORMANCE / EXPERT

Sont conformes aux directives techniques qui leur sont applicables :

- Directive européenne relative aux machines : 2006/42/CEE
- Directive européenne relative à la compatibilité électromagnétique : 2004/108/CEE
- Directive européenne relative à la basse tension : 2006/95/CEE

**Nota**: Ces appareils n'ont pas été conçus pour fonctionner en atmosphères explosives (ATEX). De plus, ils ne peuvent stocker des produits inflammables, corrosifs ou explosifs.

#### 2. GARANTIE

FROILABO SAS garantit un fonctionnement optimal de ces appareils selon les conditions d'installation et d'utilisation telles qu'indiquées dans cette notice.

#### La durée de garantie est de : 24 mois.

Pendant cette durée, en cas de disfonctionnement de votre appareil pendant cette durée, la garantie se limite à une amélioration du fonctionnement, à une réparation gratuite ou à un échange de matériel s'il est évident que le dérangement ou la panne est lié à un défaut de matériel ou de fabrication.

#### Toute autre demande d'indemnisation est exclue.

#### 3. INFORMATIONS GENERALES

#### Assurez vous que les personnes utilisant ces appareils soient formées pour ce travail.

Les personnes utilisant ces appareils doivent êtres régulièrement informées sur les dangers éventuels liés à leur travail, ainsi que sur les mesures de sécurité à respecter.

Assurez vous que toutes les personnes installant, utilisant ou réparant ces appareils aient connaissance des mesures de sécurité et qu'elles aient lues et compris le mode d'emploi.

Si vous utilisez des produits dangereux ou pouvant le devenir, ces appareils ne doivent être manipulés que par des personnes connaissant parfaitement ces appareils. Ces personnes doivent être à même d'évaluer les risques possibles dans leur globalité.

Si vous avez des questions concernant l'utilisation de l'appareil ou sur le mode d'emploi, n'hésitez pas à nous contacter.

## En aucun cas la société FROILABO ne peut être tenue responsable de la qualité des matériels stockés dans les étuves.

#### 4. INSTALLATION DES APPAREILS

#### 4.1. Livraison

Après réception, merci de vérifier la livraison :

| AP/AE – 60 litres                   | AP/AE – 120/240 litres  |
|-------------------------------------|-------------------------|
| 1 cordon d'alime                    | ntation électrique      |
| 2 ou 4 supports de clayettes        | 4 supports de clayettes |
| 1 clayette (AP)<br>2 clayettes (AE) | 2 clayettes (AP/AE)     |
| 1 cd d'installatio                  | on et d'utilisation     |

#### 4.2. Implantation

Disposer les appareils à l'abri des radiations solaires et des sources de chaleur, dans un local suffisamment aéré.

La température de la pièce doit être comprise entre **+18°C et +30°C** et doit être au minimum de **7°C** en dessous de la consigne. Placer les appareils dans un endroit **peu soumis aux variations de température**. En effet, cela peut affecter considérablement la stabilité et la précision des appareils.

Maintenir un espace minimal de 100mm autour de l'appareil pour un bon fonctionnement de celui ci.

#### 4.3. Spécifications techniques

| CARACTERISTIQUES<br>PERFORMANCE/EXPERT |         | Et      | uves Ventild  | ies      |
|----------------------------------------|---------|---------|---------------|----------|
|                                        |         | AP/AE60 | AP/AE120      | AP/AE240 |
| Gamme de température                   |         | Am      | b +10°C à +25 | 50°C     |
|                                        | à 70°C  | 0,7     | 0,6           | 0,7      |
| Homogénéité +/- (°C)*                  | à 150°C | 1,5     | 1,4           | 1,5      |
|                                        | à 250°C | 5       | 5             | 5        |
| Stabilité temporelle (°C)              |         | 0.2     | 0.2           | 0.2      |
| 2000 B 1002                            | à 70°C  | 8       | 9             | 10       |
| Temps de montee                        | à 150°C | 20      | 30            | 24       |
| en temperature (min)                   | à 250°C | 38      | 50            | 45       |
| Temps de recouvrement                  | à 70°C  | 1,5     | 2             | 2        |
| après 30 sec d'ouverture               | à 150°C | 2,5     | 3             | 3,5      |
| de porte (min)**                       | à 250°C | 3,5     | 4             | 4,5      |

| Largeur (mm)                                                                                                    | 526   | 626   | 626   |
|----------------------------------------------------------------------------------------------------|-------|-------|-------|
| Hauteur (mm)                                                                                                    | 640   | 750   | 1230  |
| Profondeur (mm)                                                                                                  | 579,5 | 679,5 | 679,5 |
| Dégagement arrière (mm)                                                                                          | 26.5  | 26.5  | 26.5  |
| Dégagement latéral (mm)                                                                                          | 100   | 100   | 100   |
| Hauteur (mm) du kit de superposition                                                                             | 30    | 30    | 30    |
| DIMENSIONS INTÉRIEURES                                                                                           |       |       |       |
| Volume utile (I)                                                                                                 | 58    | 118   | 230   |
| Largeur (mm)                                                                                                    | 400   | 500   | 500   |
| and the second second second second second second second second second second second second second second second |       |       |       |

DIMENSIONS EXTÉRIEURES

**Etuves Ventilées** 

#### **CARACTÉRISTIQUES ÉLECTRIQUES**

| Niveau de protection IP | façade IP55 |              |      |
|-------------------------|-------------|--------------|------|
| Alimentation            | 220-        | 230V 50/60Hz | 10A  |
| Puissance nominale (W)  | 1000        | 1000         | 2000 |

| Hauteur (mm) du kit de superposition | 30        | 30      | 30      |
|--------------------------------------|-----------|---------|---------|
| DIMENSIONS INTÉRIEURES               |           |         |         |
| Volume utile (I)                     | 58        | 118     | 230     |
| Largeur (mm)                         | 400       | 500     | 500     |
| Hauteur (mm)                         | 390       | 500     | 980     |
| Profondeur (mm)                      | 370       | 470     | 470     |
| Rayonnages de série (AP)             | 2/6 (1/6) | 2/10    | 2/18    |
| Poids par rayonnage/total (kg)       | 20/50     | 20/70   | 20/90   |
| Dimensions rayonnage L X P (mm)      | 380x320   | 480x430 | 480x430 |
| Poids à vide/Poids brut (kg)         | 39/53     | 53/69   | 79/97   |

#### \* Hors incertitudes de mesure \*\* 98% de la valeur de consigne

Tests effectués à une température ambiante de 25°C et une vanation de tension du réseau de +/-10%

#### 4.4. Construction

La carrosserie extérieure monobloc en tôle d'acier électrozinguée, est protégée par une peinture époxy. La cuve intérieure est en inox. Les crémaillères, les supports de clayettes et les clayettes sont également en inox ainsi que tous les accessoires intérieurs.

#### 4.5. Chargement

Afin d'éviter tous risques de détérioration des éléments de construction et de garantir les performances techniques annoncées, il convient de respecter les consignes suivantes :

- Ne pas placer dans l'étuve des produits fortement corrosifs,
- Ne pas placer dans l'étuve des produits explosifs ou à forte inflammabilité,
- Ne pas obstruer toute la surface d'une même clavette,
- Laisser minimum **5cm** de libre de long des parois intérieures,
- Laisser minimum 2cm entre chaque produit entreposé dans l'étuve,
- Répartir uniformément la charge.

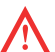

Ces appareils ne sont pas anti-déflagrants.

#### 5. UTILISATION GENERALE

#### 5.1. Pupitre de commande

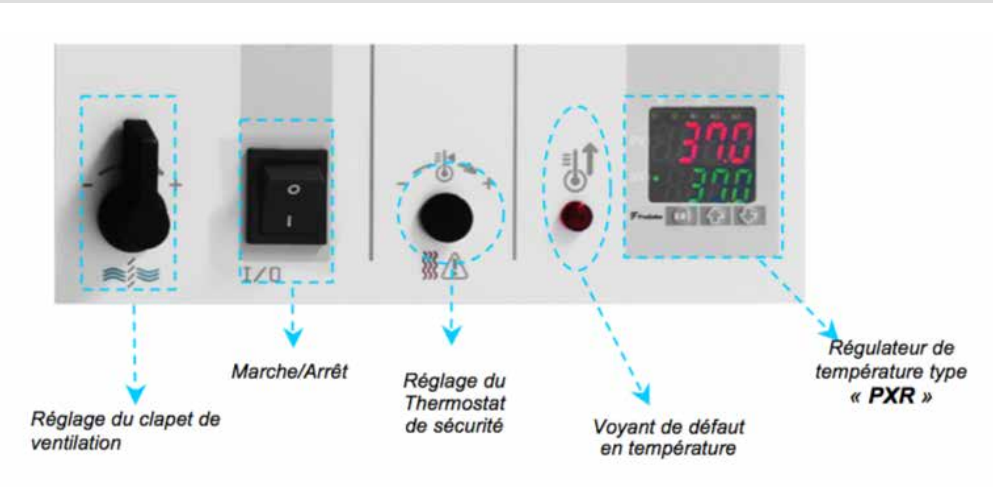

#### 5.2. Mise en service / Arrêt de l'étuve

#### 5.2.1. Mise en service

1. Raccorder l'appareil sur un réseau électrique 230V / 50Hz / 10A + Neutre + Terre, protégé par un disjoncteur différentiel 30mA (courbe C).

- Appuyer sur le bouton Marche/Arrêt (0/I) pour la mise en route de l'appareil.
- 3. Entrer le point de consigne sur le régulateur, avec les touches  $\bigstar$ (S2) et  $\Psi$ (S3)
- 4. Attendre que l'appareil se stabilise à la température de consigne. 5. Régler le thermostat de sécurité (cf. ci-dessous) puis charger l'appareil.

#### 5.2.2. Arrêt

- Appuyer sur le bouton Marche/Arrêt (0/I) arrêter l'appareil.
- 2. Débrancher l'appareil en toute sécurité.

#### 5.3. Sécurités

#### 5.3.1. Thermostat de sécurité

Ces appareils sont équipés d'un thermostat de sécurité classe 2, selon la norme NF EN 61010 2 010, (équivalent 3.1 DIN). Il permet de protéger l'étuve et son contenu de toute surchauffe non désirée (modification involontaire de la consigne, disfonctionnement du système de régulation, etc.).DIN).

#### Réglage du thermostat de sécurité

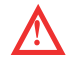

Le thermostat doit être ajusté à la 1ère mise en service de l'appareil, ainsi qu'à chaque modification de consigne.

- Retirer le bouchon noir du bandeau de pupitre pour accéder au thermostat de sécurité.
- 2. Régler le thermostat de sécurité à sa température maximum à l'aide d'un tournevis plat (tourner vers la droite).
- 3. Laisser l'étuve se stabiliser parfaitement à la température de consigne.
- 4. Tourner le thermostat vers la gauche jusqu'à entendre un déclic (le voyant rouge en façade s'allume).
- Remonter très légèrement vers la droite jusqu'à entendre le déclic (le voyant rouge s'éteint). 5
- 6. Repositionner le bouchon noir
- -> La sécurité est opérationnelle.

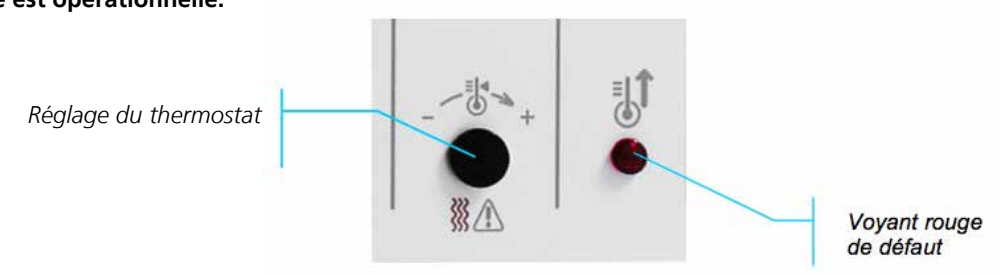

#### 5.3.2. Alarme haute

Ces appareils sont équipés d'une alarme haute suiveuse : un écart maximum entre la température dans l'enceinte (PV) et température de consigne (SV, Set Value) est admis dans l'enceinte.

Si la température mesurée (PV) franchit cet écart, l'alarme se déclenche et le voyant rouge AL1 s'allume. La valeur de l'alarme haute est réglée en usine à +10°C au dessus de la température de consigne.

Il est possible de temporiser cette alarme. Cette valeur est réglée en usine à **0 sec**. Par défaut, l'alarme est donc active dès que la valeur d'alarme haute est atteinte

#### Réglage de l'alarme haute

- 1. Afficher le bloc de paramètres n°1 en appuyant sur SEL pendant 1 sec.
- 2. Afficher le paramètre (**AL1**), à l'aide des touches  $\uparrow$ (S2) et  $\Psi$ (S3) et sélectionner en appuyant sur **SEL**. 3. Modifier le paramètre (**AL1**), à l'aide des touches  $\uparrow$ (S2) et  $\Psi$ (S3)
- 4. Valider en appuyant sur SEL

#### Temporisation de l'alarme haute

- Afficher le bloc de paramètres n°3 en appuyant sur SEL pendant 5 sec.
  Afficher le paramètre (DLY1), à l'aide des touches ↑(S2) et ↓(S3) et sélectionner en appuyant sur SEL.
  Modifier le paramètre (DLY1), à l'aide des touches ↑(S2) et ↓(S3)
- 4. Valider en appuyant sur SEL.

#### 5.4. Régulateur de température PXF4

Voir annexe jointe à la fin du document

#### 5.5. Fonctions programmables sur les modèles PERFORMANCE

#### 5.5.1. Fonction rampe

Permet de programmer la vitesse de montée en température de l'étuve puis de maintenir la température de l'enceinte à la température de consigne pour une durée maximale de 99h59min (par segment de programmation).

L'étuve fonctionnera selon le schéma ci-dessous à partir de la mise sous tension (0/I).

En fonction de la programmation du temps de palier TM-1S, l'étuve s'arrêtera soit en actionnant le bouton 0/1 soit à l'issue du temps TM-1S programmé. Pour redémarrer l'étuve, utiliser soit le bouton 0/I si arrêt, soit la fonction RUN.

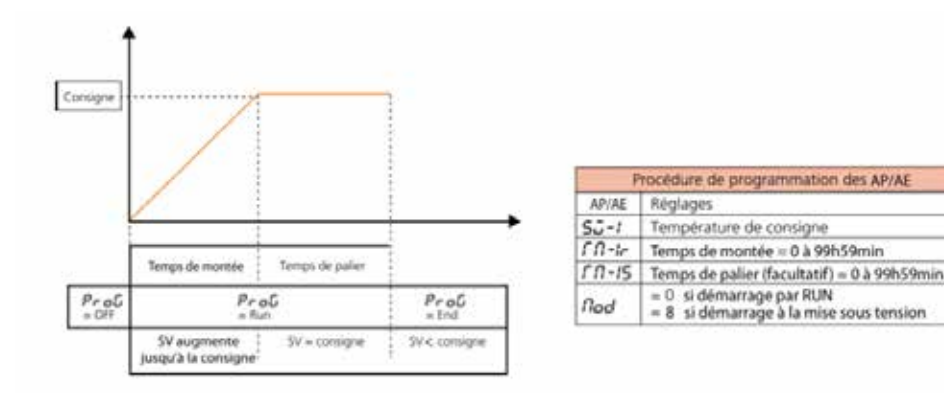

#### Pour sélectionner un paramètre :

Appuyer sur SEL pendant 3s. Afficher SV-1 en utilisant les touches  $\uparrow$ (S2) et  $\checkmark$ (S3) puis valider (SEL). Choisir la température de consigne en utilisant les touches  $\uparrow$ (S2) et  $\checkmark$ (S3) puis valider (SEL). Répéter l'opération pour les autres paramètres.

#### 5.5.2. Départ programmé

Permet de décaler le début du chauffage de l'enceinte par rapport à la mise sous tension. L'étuve fonctionnera selon le schéma ci-dessous.

 $\wedge$ 

Cet appareil n'est pas équipé d'une horloge interne. Le décalage de mise en chauffe se fait en heure et minute et non par la programmation d'une heure de démarrage.

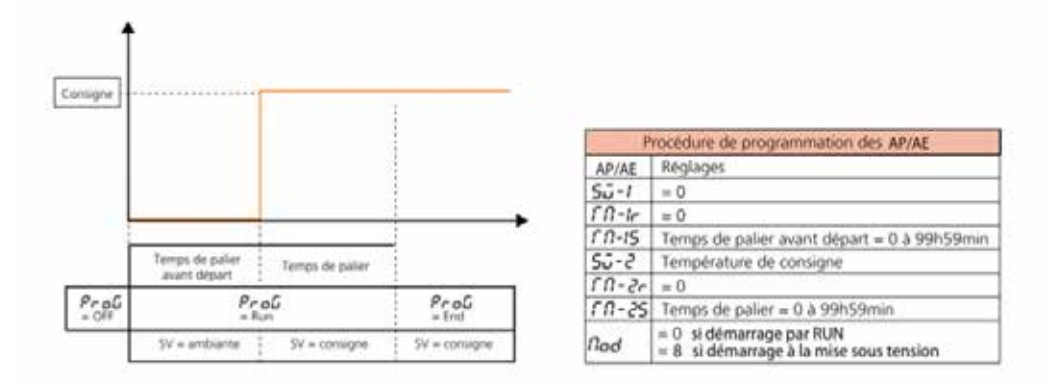

Il est toujours possible de programmer un temps de montée en renseignant le paramètre TM2r de la valeur souhaitée. En fonction de la programmation ou non du temps de palier TM-2S, l'étuve s'arrêtera soit en actionnant le bouton O/I, soit à l'issue du temps TM-2S programmé. Pour redémarrer l'étuve, utiliser soit le bouton O/I si arrêt, soit la fonction RUN.

#### 5.5.2. Arrêt programmé

Permet de stopper automatiquement le chauffage de l'enceinte à l'issue d'un temps déterminée, à partir de la mise en route. L'étuve fonctionnera selon le schéma ci-dessous à partir de la mise sous tension (0/I).

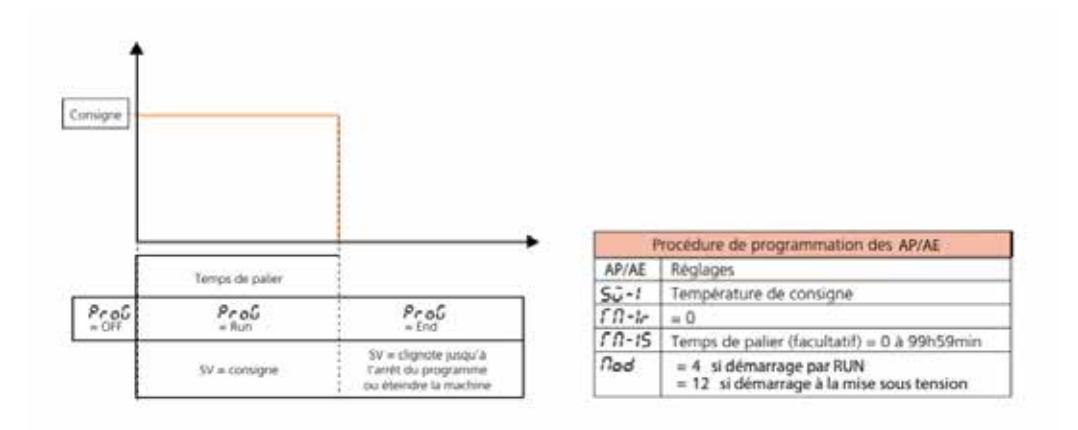

L'étuve s'arrêtera en actionnant le bouton 0/l à l'issue du temps TM-1S programmé. Pour redémarrer l'étuve, utiliser soit le bouton 0/l si arrêt, soit la fonction RUN en fonction du mode choisi (12 ou 4).

#### 5.5.4. Clapet réglable de sortie d'air

En fonctions des applications, il peut être intéressant de régler l'ouverture de la sortie d'air située à l'arrière de l'appareil. Ce réglage se fait à l'aide du bouton situé sur le panneau de commande de l'étuve.

Nota : Les performances d'homogénéité et de stabilité de température des étuves sont données avec le clapet d'évacuation fermé.

#### 6. FONCTIONNALITES SPECIFIQUES AU MODELE EXPERT

Les étuves Air Expert (AE) disposent en série des équipements suivants :

- Programmer des cycles de 8 températures,
- Vitesse de ventilation réglable.
- une interface de communication RS485 (logiciel de transfert, câble et protocole USB en option)
- Passage de câble

#### 6.1. Programmation d'un cycle de 8 températures

Cette fonction permet de programmer un cycle de 8 températures (jusqu'à 16 segments) et de générer plusieurs points de consigne (SV) tel qu'illustré sur le graphique ci dessous.

Il est possible de programmer :

- 1 cycle de 8 rampes et de 8 paliers (16 segments)
- 2 cycles de 4 rampes et de 4 paliers (8 segments x2)

Le cycle s'exécute à partir de la valeur mesurée (PV).

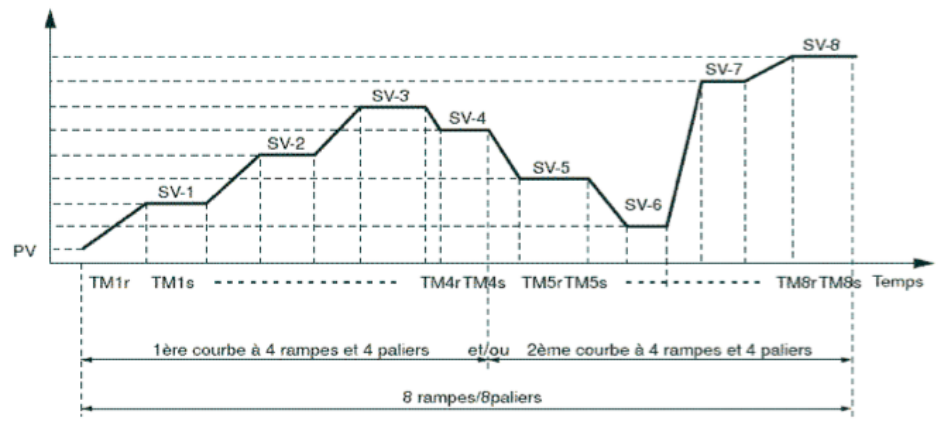

#### Cycle de 8 températures max.

SV-x : température de consigne, TMxr : temps de montée (rampe), TMxs : temps de palier.

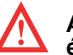

Attention au réglage du thermostat de sécurité. Celui-ci doit être ajusté par rapport à la température la plus élevée du cycle.

#### 6.2. Configuration des paramètres

#### 6.2.1. <u>Sélection du cycle de température</u>

Il est possible de sélectionner les différents cycles de température selon votre application, pour cela, utiliser la fonction **PTn** du bloc n°2.

| Description                             | PTn | Cycle | Nb température/cycle |
|-----------------------------------------|-----|-------|----------------------|
| Exécution du cycle de température 1 à 4 | 1   | 1     | 4                    |
| Exécution du cycle de température 5 à 8 | 2   | 2     | 4                    |
| Exécution du cycle de température 1 à 8 | 3   | 1 + 2 | 8                    |

#### 6.2.2. <u>Réglage des températures, temps de montée et temps de palier</u>

Quelque soit le cycle choisi, attribuer les paramètres suivants pour chaque palier :

- Température de consigne (**SV-x**),
- Temps de montée (rampe) (TMxr),
- Temps de palier (TMxs).

Nota : x représente le numéro de palier (1 à 8).

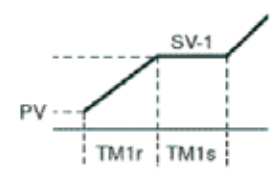

Exemple pour le palier n°1

#### Réglage de la consigne (SV)

*Echelle de réglage* : de température ambiante +5°C à 250°C.

|                    | Nbre de T° /cycles | Palier actif | Température de<br>palier | Temps de montée | Temps de palier |
|--------------------|--------------------|--------------|--------------------------|-----------------|-----------------|
| Symbole            |                    |              | SV                       | TMxr            | TMxs            |
| Echelle de réglage |                    |              | 25°C* à 250°C            | 99h59min        | 99h59min        |
| PTn 1              | 4                  | 1 à 4        | SV-1 à SV-4              | TM1r à TM4r     | TM1s à TM4s     |
| PTn 2              | 4                  | 5 à 8        | SV-5 à SV-8              | TM5r à TM8r     | TM5s à TM8s     |
| PTn 3              | 8                  | 1 à 8        | SV-1 à SV-8              | TM1r à TM8r     | TM1s à TM8s     |

\* L'étuve ne peut réguler efficacement que pour une température égale ou supérieure à la température ambiante + 5°C.

#### 6.3. Sélection du mode de fonctionnement

Il existe 16 modes de fonctionnement pour un cycle de température programmé, accessibles via le paramètre Mod (bloc n°2).

Les paramètres suivants peuvent être réglés :

- <u>Démarrage du cycle de température</u> : le cycle de température peut être activé soit à la mise sous tension de l'appareil (0/I) soit en utilisant la fonction RUN.
- Gestion de la fin de programme : détermine l'état de la régulation à la fin du cycle de température.
- **Mode arrêt** : pas de régulation, la température de fin de cycle clignote. **Régulation active** : La dernière température du cycle est régulée.
- <u>Gestion en cas d'arrêt volontaire du programme</u>: détermine l'état de la régulation lorsque le cycle de température est mis en pause (fonction HLD).

Mode arrêt : pas de régulation, la température de consigne clignote.

Régulation active : La température de consigne actuelle est régulée.

Mode répétition : Permet la répétition du cycle lorsque le cycle précédent est terminé.

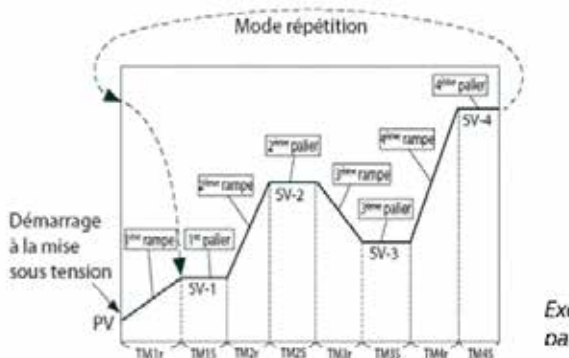

Exemple du cycle 1 de 4 paliers répétés

#### Listes des modes de fonctionnement disponibles

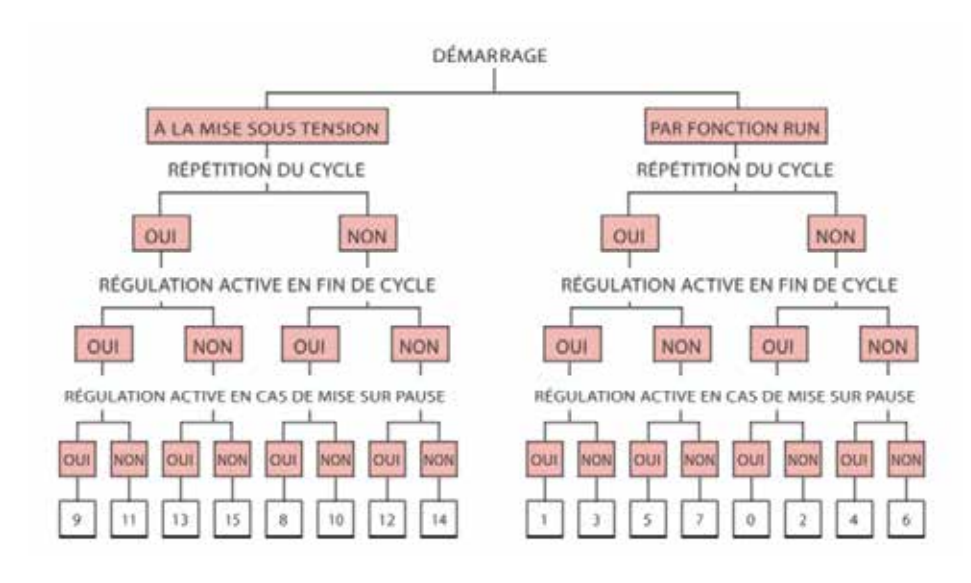

#### 6.4. Configuration d'un cycle de température

- 1. Appuyer 3 sec. sur la touche SEL le programme (PVOF) s'affiche
- 2. Afficher SV-1 (valeur du 1er palier) à l'aide des touches  $\uparrow$ (S2) et  $\Psi$ (S3) et valider par SEL. 3. Modifier la valeur dignotante SV-1 à l'aide des touches  $\uparrow$ (S2) et  $\Psi$ (S3) et valider par SEL.
- 4. Afficher **TM-1r** (temps de montée) à l'aide des touches  $\bigstar$  (S2) et  $\checkmark$ (S3) et valider par **SEL**.
- 5. Modifier la valeur clignotante **TM-1r** à l'aide des touches  $\bigstar$ (S2) et  $\bigstar$ (S3) et valider par **SEL**.
- 6. Afficher **TM-1s** (temps de palier) à l'aide des touches  $\bigstar$ (S2) et  $\checkmark$ (S3) et valider par **SEL**
- 7. Modifier la valeur cliquotante **TM-1s** à l'aide des touches  $\bigstar$  (S2) et  $\checkmark$  (S3) et valider par SEL.
- 8. Répéter la procédure pour les rampes/paliers suivants.
- 9. Afficher le paramètre de choix de mode de fonctionnement (Mod) à l'aide des touches  $\bigstar$ (S2) et  $\blacklozenge$ (S3) et choisir le mode souhaité (0 à 15).

#### 6.5. Démarrage du cycle de température

En fonction du mode choisi, le cycle de température programmé sera directement lancé soit à la mise sou tension (Marche/Arrêt), soit par la fonction RUN du régulateur. Dans ce cas :

- 1. Appuyer 1 sec. sur la touche SEL
- 2. Afficher le paramètre (**ProG**) et choisir RUN (**rUn**) avec les touches **↑**(S2) et **↓**(S3).
- 3. Le cycle de température démarre à partir de la température actuelle (PV)
- Pour interrompre momentanément le cycle sélectionner HLD (HLd).
  Pour annuler l'interruption choisir RUN (rUn). Nota :
  - - Pour arrêter le cycle choisir OFF (**oFF**).
    - End s'affiche lorsque le cycle est terminé.

#### 6.6. Notes importantes

Il est possible de programmer un cycle de températures avec **un nombre de paliers différents de 4 ou 8**. Pour cela, il suffit de mettre les **valeurs des paliers inutilisés à 0** et de configurer le paramètre **Mod** selon le protocole souhaité.

Nota : Les temps de montée doivent être cohérents avec les performances de l'appareil.

6.7. Exemple d'utilisation du programmateur : la minuterie Chronorupteur

L'étuve doit fonctionner suivant la courbe ci dessous :

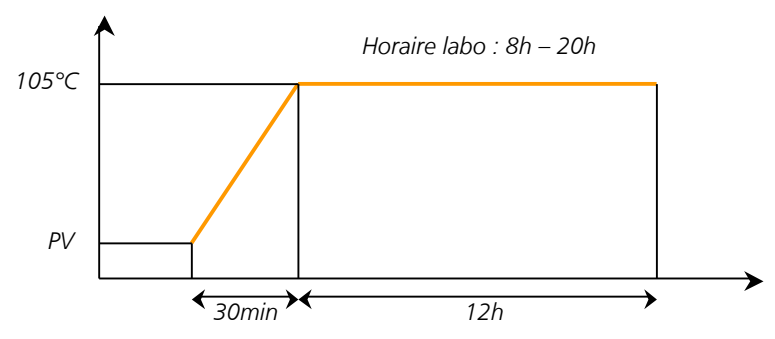

Chaque jour, l'opérateur fait fonctionner l'étuve à 105°C pendant 12h. Le cycle démarre lorsque l'opérateur met l'appareil sous tension et s'arrête automatiquement après 12h et n'est pas répété.

#### 6.7.1. Réglage de la température, temps de montée et temps de palier

Régler la température de consigne (**SV-1**) à **105°C**. égler le temps de montée (**TM-1r**) à **00.30** (00h30). Régler le temps de palier (**TM-1s**) à **12.00** (12h).

Nota : les temps de montée et temps de palier 2 à 4 doivent être réglés à 0 (inutilisés)

#### 6.7.2. Sélection du cycle de température

Ce cycle comprend **1 seul palier**. Régler le paramètre (**Ptn**) à 1 : exécution du 1er au 4ème palier.

#### 6.7.3. Sélection du mode de fonctionnement

Le cycle est lancé dès la mise sous tension de l'étuve. Lorsque le cycle est terminé, il n'est pas répété > Mode « **Arrêt** » À la fin du cycle la température de l'étuve doit être régulée > Mode « **régulation active** ». Sélectionner le paramètre **Mod** sur **12**.

Nota : Un simple appui sur le bouton ON/OFF permet de lancer ou d'arrêter automatiquement le cycle de température programmé.

#### 7. RENOUVELLEMENT D'AIR

#### 7.1. Livraison

Les étuves AP/AE sont équipées d'un clapet d'évacuation d'air réglable. Ce clapet est situé à l'arrière de l'appareil et est commandé par une manette de réglage en façade

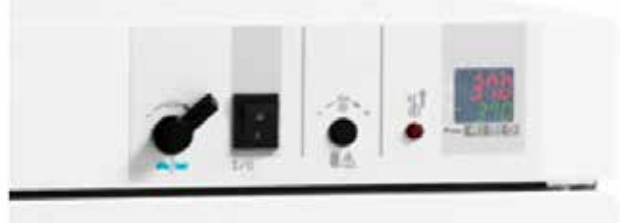

#### 7.2. Fonctionnement

Nota : En fonction de l'ouverture du clapet, les performances de l'étuve peuvent être dégradées.

L'air frais est admis par le trou de la porte. Il est intégré à la convection interne puis ressort par le trou de refoulement à volet réglable situé à l'arrière de l'appareil.

Pour régler le taux de renouvellement d'air, faire pivoter le volet d'extraction :

- Volet fermé : taux de renouvellement proche de 0.
- Volet totalement ouvert : taux de renouvellement maximum.

#### 8. INTERFACE DE COMMUNCATION RS485

Les étuves AIR EXPERT (AE) sont équipées en série d'une interface de communication RS485. Les logiciels de transfert, câbles et protocole USB sont disponibles en option et permettent tout à la fois le transfert des données de l'appareil mais également le pilotage de l'enceinte à partir d'un PC.

#### 9. PASSAGE DE CABLES

Un passage de câble d'un diamètre de 29,5 mm (x2 pour les 240) est situé sur le coté gauche de l'appareil. Il facilite le passage de câbles et sondes et permet ainsi le contrôle des performances de l'appareil mais aussi sa qualification.

#### **10. OPTIONS AIR EXPERT**

#### 10.1. Pilotage à distance et transfert des données

10.1.1. Logiciel Controller Manager

Les étuves AIR EXPERT (AE) sont équipées en série d'un connecteur RS485. Les utilisateurs souhaitant piloter à distance leur étuve et enregistrer les différents paramètres pourront acquérir le logiciel Controller Manager proposé en option. L'utilisation du logiciel Controller Manager permet tout à la fois de contrôler les différents réglages et de programmer l'étuve à distance depuis un PC mais également de transférer et d'enregistrer les températures et leur évolution dans le temps ainsi que de tracer automatiquement les courbes de température.

Ce logiciel permet de gérer et de stocker en simultané les informations fournies par plusieurs régulateurs et offre une très grande versatilité quant au choix des informations et de leur format :

- Détermination et fréquence des acquisitions d'information.
- Sélection des types de données à tracer.

- Démarrage et arrêt du tracé des courbes.
- Défilement automatique ou manuel du tracé. .
- Modification de l'étendue du tracé.
- Mise a jour automatique ou manuelle de la courbe (en fonction de la vitesse d'acquisition). •

Il est également possible de copier l'image, d'enregistrer l'image sous, de mettre en page, d'imprimer, de choisir les échelles, etc....

#### 10.1.2. Kit de communication

Le kit de communication se compose :

- D'un CD contenant le logiciel Control Manager fonctionnant sous Windows 98 et au delà,
- D'un câble RS485/USB avec protocole USB,
- D'un mode d'emploi et d'installation complet

#### 11. MAINTENANCE REALISEE PAR L'UTILISATEUR

#### 11.1. Règles de sécurité

Avant toute intervention de maintenance, il est impératif d'arrêter les appareils avec le bouton ON/OFF, puis de débrancher le cordon d'alimentation pour mise hors tension.

#### 11.2. Entretien

Ne pas nettoyer au jet d'eau pour ne pas provoquer de projections sur l'appareil.

Tout comme un automobiliste entretient son véhicule pour le conserver dans le meilleur état de marche possible, l'utilisation d'une étuve nécessite un minimum d'entretien pour assurer une marche optimale permanente de l'appareil.

11.2.1. <u>Surfaces extérieures</u> Laver à l'eau tiède avec du savon ou un produit détergent neutre (non corrosif). Rincer et sécher soigneusement.

#### 2.2. <u>Cuve intérieure</u>

Eviter formellement l'eau de javel, même très diluée. Ne jamais frotter l'acier inoxydable avec des éponges métalliques ou tout autre abrasif. Attention aux risques de brûlures.

Les étuves et incubateurs sont équipés de crémaillères démontables pour un entretien plus facile. Pour cela, respecter les instructions suivantes : 1. Démonter les crémaillères à l'aide d'un tournevis plat.

- Nettoyer l'ensemble de la cuve à l'aide d'un chiffon doux imbibé d'alcool à brûler. 2
- 3 Remonter les crémaillères en tenant compte de leur orientation (si la crémaillère est inversée, toutes les vis ne peuvent pas être remontées).

Tout problème sérieux nécessite l'intervention de notre service maintenance, ou un diagnostic éventuel et une aide par téléphone. Selon le type de contrat souscrit, FROILABO s'engage à intervenir dans des délais déterminés en cas de panne. Afin de souscrire à un contrat d'entretien, merci de renvoyer le fax de demande de contrat d'entretien (page 13)

#### 11.3. Problèmes rencontrés et solutions

Toute intervention sur un appareil doit être effectuée par du personnel qualifié. Respectez les consignes de sécurités (voir 11.1. Règles de sécurité).

| SYMPTOMES                    | PROBLEMES EVENTUELS                                                                                           | SOLUTIONS                                                      |
|------------------------------|----------------------------------------------------------------------------------------------------|----------------------------------------------------------------|
|                              | Prise débranchée                                                                                              | Vérifier le branchement du cordon d'alimentation               |
| Le régulateur                | Interrupteur en position « 0 »                                                                                | Mettre l'interrupteur en position « I »                        |
| ne s'allume pas              | Alimentation secteur défectueuse                                                                              | Vérifier l'installation électrique                             |
|                              | Cordon d'alimentation défectueux                                                                              | Remplacer le cordon                                            |
|                              | Aucune consigne de température n'a été réglée                                                                 | Régler le point de consigne                                    |
| Le régulateur s'allume       | Le thermostat de sécurité est enclenché : le voyant rouge est allumé                                          | Régler le thermostat de sécurité                               |
| ne chauffe pas               | L'appareil possède beaucoup d'inertie                                                                         | Fonctionnement normal, attendre que l'appareil se stabilise    |
|                              | La charge empêche le passage de l'air chaud                                                                   | Vérifier la disposition de la charge                           |
| L'appareil chauffe           | Le thermostat de sécurité n'est pas réglé à la<br>bonne valeur                                                | Régler le thermostat de sécurité                               |
| du thermostat<br>de sécurité | Dépassement de la consigne lors d'une première<br>mise en route ou d'une perturbation (ouverture de<br>porte) | Fonctionnement normal, attendre que<br>l'appareil se stabilise |
| Le régulateur affiche        | Sonde cassée                                                                                                  | Appeler le service client                                      |
| L.L.Ľ.L. ou U.U.U.U          | Plage de température dépassée                                                                                 | Vérifier la température ambiante                               |

# **CONTRAT D'ENTRETIEN**

(Formulaire à faxer au 01.60.37.41.78)

| VOS COORDONNÉES : |  |
|-------------------|--|
|-------------------|--|

| Mme Melle M Nom                                                |
|----------------------------------------------------------------|
| Société ou établissement                                       |
| Fonction                                                       |
| Service                                                        |
| Téléphone//// Fax///                                           |
| Adresse                                                        |
| Code postal                                                    |
| (Formulaire à faxer au 01.60.37.41.78)                         |
| VOTRE DEMANDE :                                                |
| Contrat d'entretien 🗋 Renouvellement 🗖 n° de contrat actuel    |
| Type d'appareil                                                |
| Température                                                    |
| Marque                                                         |
| Pour les congélateurs :                                        |
| Secours CO2 oui 🔲 non 🗌 Secours LN2 oui 🗌 non 🗌                |
| Nombre d'appareils                                             |
| Nombre de visites souhaitées par an                            |
| Disposez vous déjà d'un contrat d'entretien FROILABO oui 🔲 non |
| Si oui, n° de contrat                                          |

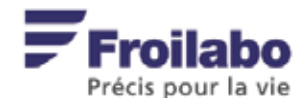

Tout problème sérieux nécessite l'intervention de notre service maintenance, ou un diagnostic éventuel et une aide par téléphone.

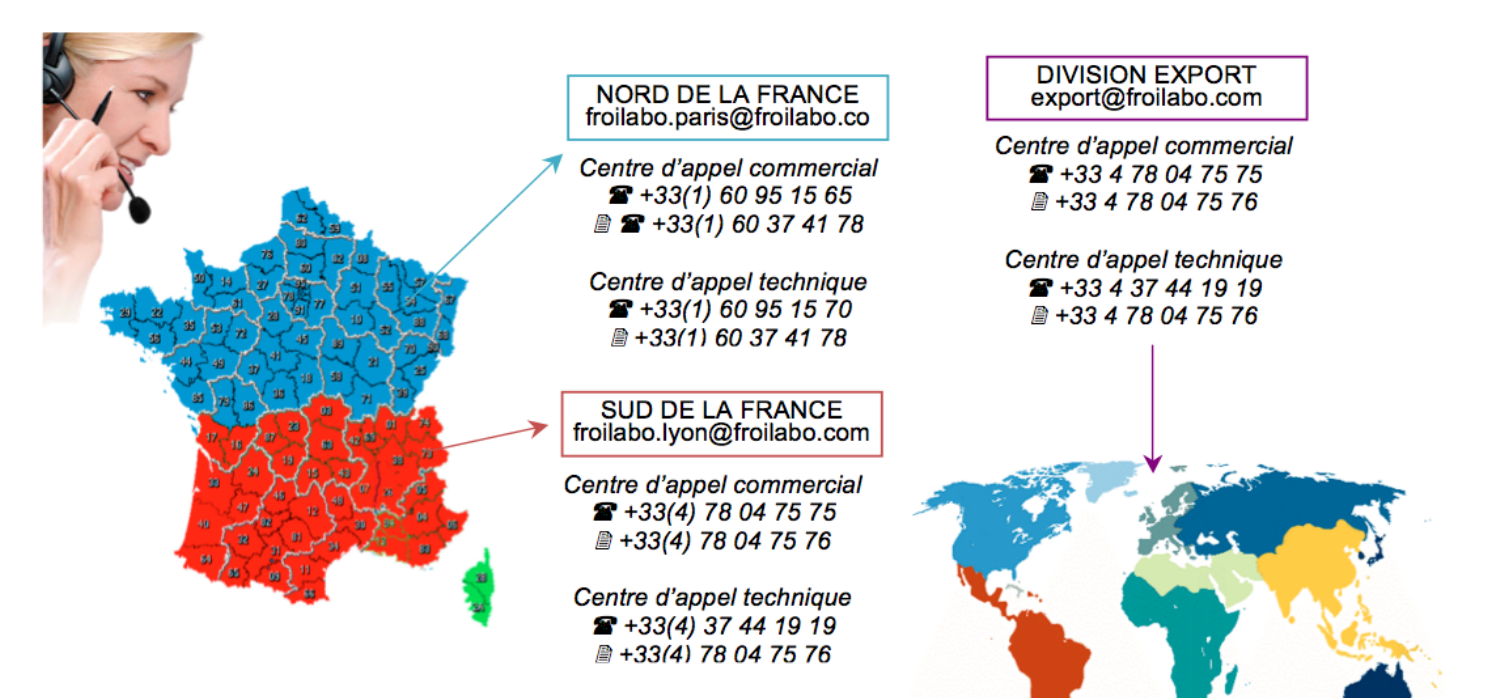

# Régulateur PXF4 :

Fonctionnement et programmation pour les étuves

# **Froilabo** Precision for life

# 1. Interface de votre régulateur PXF4

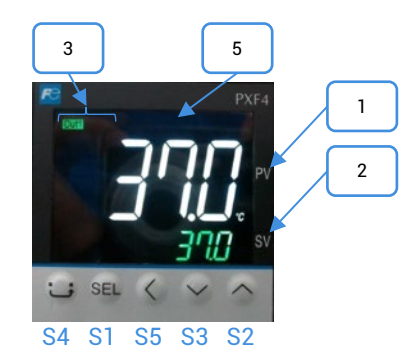

### Touches de fonctions

| Repère | Désignation                                                                                                    |  |
|--------|----------------------------------------------------------------------------------------------------|--|
| S1     | Sélectionne les blocs de paramètres et l'affichage du nom ou de la valeur du paramètre choisi.                                                                   |  |
| S2     | Augmente la valeur de la température de consigne.<br>En cas d'appui prolongé, la valeur augmente plus rapidement.<br>Permet de passer d'un paramètre à un autre. |  |
| S3     | Diminue la valeur de la température de consigne.<br>En cas d'appui prolongé, la valeur décroît plus rapidement.<br>Permet de passer d'un paramètre à un autre.   |  |
| S4     | Retour à l'affichage principal.                                                                                                    |  |
| S5     | Retour arrière                                                                                                    |  |

### Affichage et indications

| Repère | Description                                          | Désignation                                                                                                    |
|--------|------------------------------------------------------|----------------------------------------------------------------------------------------------------|
| 1      | Affiche la température / le paramètre<br>sélectionné | Indique la température réelle.<br>Affiche les symboles des paramètres en mode<br>réglage.<br>Affiche les codes erreurs. |
| 2      | Température de consigne <b>(SV)</b>                  | Affiche la température de consigne <b>(SV).</b><br>Affiche les valeurs des paramètres                                   |
| 3      | Voyant sortie régulée                                | Out1 : le voyant s'allume lorsque l'étuve chauffe                                                                       |
| 5      | Sortie alarme <b>EV2</b>                             | Le témoin s'allume lorsque l'alarme de température<br>haute AL2 est activée.                                            |

# 2. Arborescence des paramètres

| DESCRIPTION                                       | BLOC         | ACCÈS                                                                                                    |  |
|---------------------------------------------------|--------------|----------------------------------------------------------------------------------------------------|--|
| Lancement/arrêt du cycle de température programmé |              |                                                                                                    |  |
| Réglage du seuil de l'alarme                      | Оре          | Depuis l'écran d'accueil appuyer une fois sur SEL                                                                         |  |
| Verrouillage                                      |              |                                                                                                    |  |
| Configuration du cycle de température             | CH3<br>PRG   | Depuis l'écran d'accueil laisser appuyer sur SEL jusqu'à<br>l'affichage CH1 Pid<br>Puis sélectionner CH3 avec les flèches |  |
| Temporisation de l'alarme haute                   | CH5<br>ALM   | Depuis l'écran d'accueil laisser appuyer sur SEL jusqu'à<br>l'affichage CH1 Pid Puis sélectionner CH5 avec les flèch      |  |
| Réglage de l'Offset                               | CH6<br>SEt   | Depuis l'écran d'accueil laisser appuyer sur SEL jusqu'à<br>l'affichage CH1 Pid Puis sélectionner CH6 avec les flèches    |  |
| Paramétrage de la communication                   | CH9          | Depuis l'écran d'accueil laisser appuyer sur SEL jusqu<br>l'affichage CH1 Pid Puis sélectionner CH9 avec les flècl        |  |
| Réservé                                           | CH11<br>dSP  |                                                                                                    |  |
| Réservé                                           | CH13<br>PASS |                                                                                                    |  |

**Nota :** Si aucun réglage n'est effectué pendant 30 secondes, l'affichage se réinitialise aux valeurs (PV)/(SV) affichées à la mise sous tension de l'appareil.

# 3. Sécurité

#### Thermostat de sécurité :

Ces appareils sont équipés d'un thermostat de sécurité classe 2, selon la norme NF EN 61010-2-010 (équivalent 3.1 DIN).

Il permet de protéger l'incubateur et son contenu de toute surchauffe non désirée (modification involontaire de la consigne, dysfonctionnement du système de régulation, etc.).

Réglage du thermostat de sécurité :

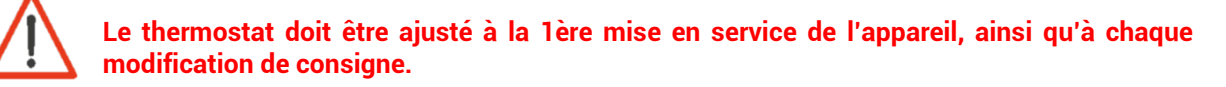

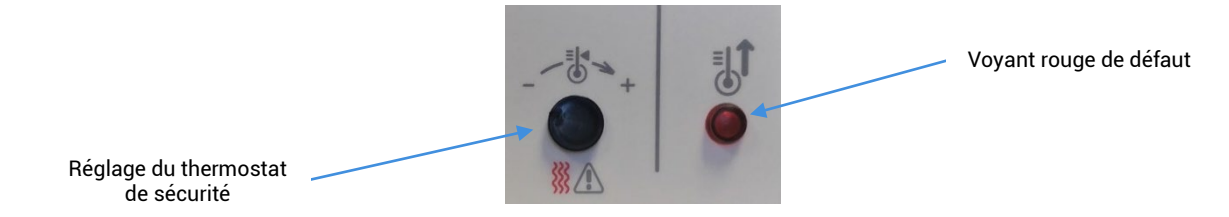

- 1. Retirer le bouchon noir du bandeau de pupitre pour accéder au thermostat de sécurité.
- 2. Régler le thermostat de sécurité à sa température maximum à l'aide d'un tournevis plat (tourner vers la droite).
- 3. Laisser l'incubateur se stabiliser parfaitement à la température de consigne.
- 4. Tourner le thermostat vers la gauche jusqu'à entendre un déclic (le voyant rouge en façade s'allume).
- 5. Remonter très légèrement vers la droite jusqu'à entendre le déclic (le voyant rouge s'éteint).
- 6. Repositionner le bouchon noir.

#### La sécurité est opérationnelle.

#### <u>Alarme visuelle haute :</u>

Ces appareils sont équipés d'une alarme haute suiveuse : un écart maximum entre la température dans l'enceinte (PV) et la température de consigne (SV, Set Value) est admis dans l'enceinte.

Si la température mesurée (PV) franchit cet écart, l'alarme se déclenche et le voyant rouge EV2 s'allume.

La valeur de l'alarme haute est réglée en usine à +10°C au-dessus de la température de consigne. Il est possible de temporiser cette alarme. Cette valeur est réglée en usine à 0 sec. Par défaut, l'alarme est donc active dès que la valeur d'alarme haute est atteinte.

#### <u>Réglage de l'alarme haute :</u>

- 1. Appuyer sur SEL
- 2. Afficher le paramètre AL2, à l'aide des touches ↑ (S2) et ↓ (S3) et sélectionner en appuyant sur SEL
- 3. Modifier le paramètre AL2, à l'aide des touches ♠ (S2) et ♥ (S3)
- 4. Valider en appuyant sur SEL
- 5. Revenir à l'affichage principal en appuyant sur () (S4)

#### Temporisation de l'alarme haute :

- 1. Maintenir **SEL** jusqu'à l'apparition de CH 1
- Sélectionner le bloc de paramètres n°5 CH 5 à l'aide des touches ↑ (S2) et ↓ (S3) et sélectionner en appuyant sur SEL
- 3. Afficher le paramètre (DLY2), à l'aide des touches ↑ (S2) et ↓ (S3) et sélectionner en appuyant sur SEL
- 4. Modifier le paramètre (DLY2), à l'aide des touches ↑ (S2) et ↓ (S3)
- 5. Valider en appuyant sur SEL
- 6. Revenir à l'affichage principal en appuyant sur 🕕 (S4)

#### <u>Surfaces chaudes :</u>

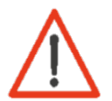

Attention à la présence de surfaces chaudes à l'arrière de la machine sur le couvercle supérieur (tête de vis).

# 3. Paramètre du cycle de température

Il est possible de programmer un cycle de températures (jusqu'à 128 segments) et de générer 64 points de consigne (SV). Le cycle s'exécute à partir de la valeur mesurée (PV).

Réglage des températures, temps de montée et temps de palier :

- Attribuer les paramètres suivants pour chaque palier :
  - Température de consigne (SV-x),
  - Temps de montée (rampe) (TMxr),
  - Temps de palier (TMxs).

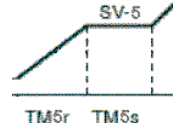

Exemple pour le palier n°5

Nota : x représente le numéro de palier

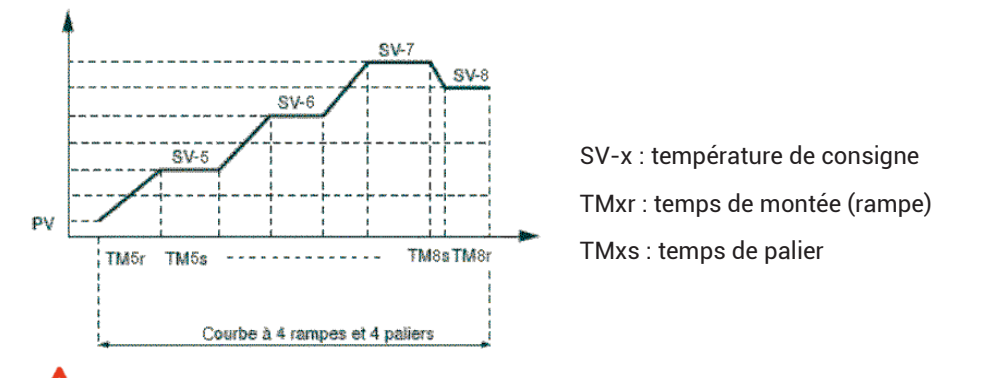

Attention au réglage du thermostat de sécurité. Celui-ci doit être ajusté par rapport à la température la plus élevée du cycle. Les temps de montée doivent être cohérents avec les performances de l'appareil.

# 4. Créer son propre cycle de température

## Étape n°1 : Dessiner le cycle de température en s'inspirant de ce schéma.

**Pente :** rampe de température entre deux consignes. Elle est définie par sa durée. **Palier :** temps donné pendant lequel une consigne de température est exécutée.

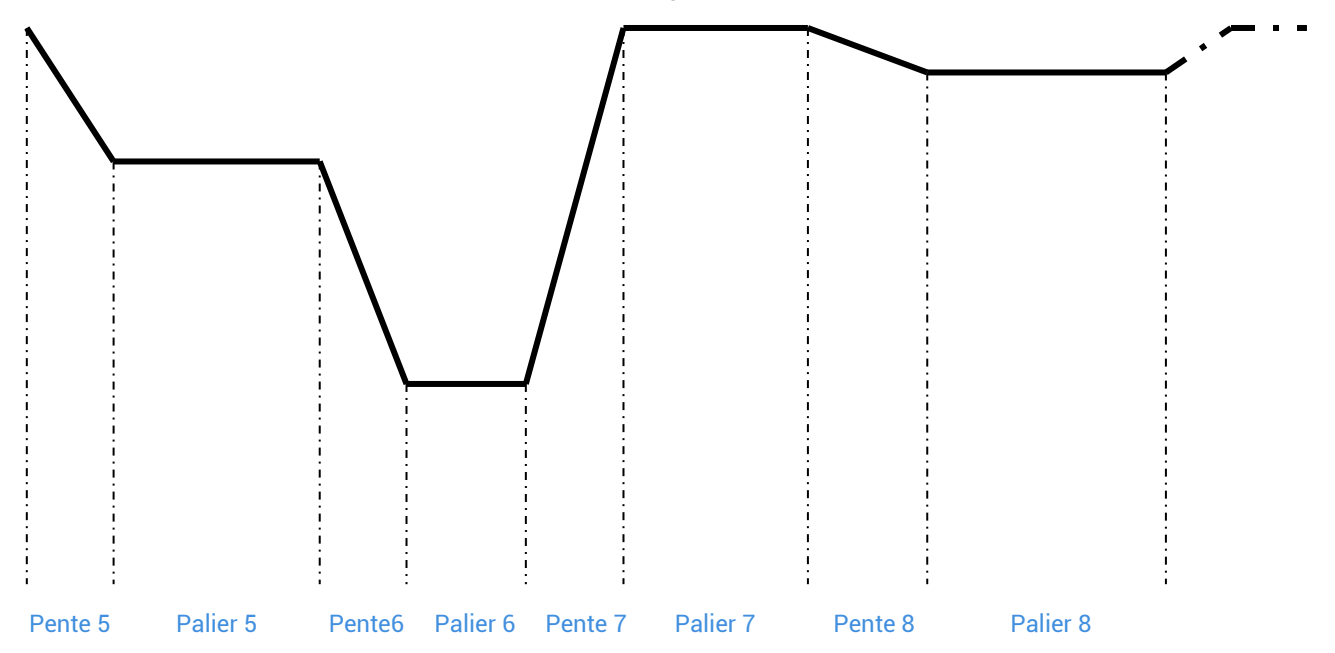

## Étape n°2 : Renseigner le tableau des valeurs définissant le cycle

| Pente 5  | /heure/min | TM5r |  |
|----------|------------|------|--|
| Dolior 5 | /heure/min | TM5s |  |
| Pallel o | ℃          | SV-5 |  |
| Pente 6  | /heure/min | TM6r |  |
| Dalian C | /heure/min | TM6s |  |
|          | ℃          | SV-6 |  |
| Pente 7  | /heure/min | TM7s |  |
|          | /heure/min | TM7s |  |
|          | ℃          | SV-7 |  |
| Pente 8  | /heure/min | TM8r |  |
| Dolior 9 | /heure/min | TM8s |  |
| Pallel o | ℃          | SV-8 |  |

Pour les paliers non-utilisés, les valeurs TMxs et TMxr doivent être mise à « 0 ».

# Étape n°3 : Programmer le régulateur et définir les conditions d'arrêt et de démarrage du cycle et de la répétition automatique

Pour programmer le régulateur :

- 1. Depuis l'écran d'accueil laisser appuyer sur SEL jusqu'à l'affichage CH1 Pid
- 2. Puis sélectionner CH3 avec les flèches touches ★ (S2) et ↓ (S3).
- 3. Appuyer une fois sur **SEL** pour rentrer dans le menu de programmation
- Régler le paramètre PtN pour définir le nombre de segments utilisés (voir 5.8). Appuyer sur SEL, le paramètre clignote, régler la valeur avec touches ↑ (S2) et ↓ (S3) puis valider avec la touche SEL.
- 5. Afficher SV-x en utilisant les touches ↑ (S2) et ↓ (S3) puis valider avec la touche SEL. Choisir la température de consigne en utilisant les touches ↑ (S2) et ↓ (S3) puis valider SEL.
- 6. Répéter l'opération pour les autres paramètres.

#### Pour programmer les cycle de régulation :

En fonction du mode choisi, le cycle de température programmé sera directement lancé soit à la mise sous tension (Marche/Arrêt), soit par la fonction RUN du régulateur. Dans ce cas :

- 1. Appuyer 1 fois sur la touche SEL.
- 2. Afficher le paramètre (ProG) et choisir RUN (rUn) avec les touches ♠ (S2) et ♥ (S3).
- 3. Le cycle de température démarre à partir de la température actuelle (PV).

#### Nota :

- Pour interrompre momentanément le cycle sélectionner HLD (HLd).
- Pour annuler l'interruption choisir RUN (rUn).

- Pour arrêter le cycle choisir OFF (oFF).
- End s'affiche lorsque le cycle est terminé.

Il existe 16 modes de fonctionnement pour un cycle de température programmé, accessibles via le paramètre Mod (CH3).

Les paramètres suivants peuvent être réglés

<u>Démarrage du cycle de température :</u> le cycle de température peut être activé soit à la mise sous tension de l'appareil (0/I) soit en utilisant la fonction **RUN**.

<u>Gestion de la fin de programme :</u> détermine l'état de la régulation à la fin du cycle de température.

Mode arrêt : pas de régulation, la température de fin de cycle clignote.

Régulation active : La dernière température du cycle est régulée.

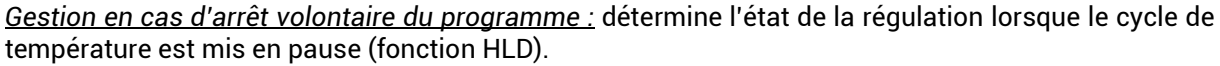

Mode arrêt : pas de régulation, la température de consigne clignote. Régulation active : La température de consigne actuelle est régulée.

Mode répétition : Permet la répétition du cycle lorsque le cycle précédent est terminé.

## 5. Exemple d'utilisation du programmateur

| Désignation       | Paramètre | Valeur        | Désignation       | Paramètre | Valeur        |
|-------------------|-----------|---------------|-------------------|-----------|---------------|
| Consigne palier 1 | SV-1      | 105 °C        | Consigne palier 3 | SV-3      | 105°C         |
| Durée pente 1     | TM-1r     | 1.0 (hr.min)  | Durée pente 3     | TM-3r     | 1.0 (hr.min)  |
| Durée palier 1    | TM-1S     | 50.0 (hr.min) | Durée palier 3    | TM-3S     | 20.0 (hr.min) |
| Consigne palier 2 | SV-2      | 105°C         | Consigne palier 4 | SV-4      | 0 °C          |
| Durée pente 2     | TM-2r     | 0.0 (hr.min)  | Durée pente 4     | TM-4r     | 0.0 (hr.min)  |
| Durée palier 2    | TM-2S     | 50.0 (hr.min) | Durée palier 4    | TM-4S     | 0.0 (hr.min)  |

Dans le tableau ci-dessus, on observe que l'étuve fonctionnera pendant 5 jours (120h) à 105 degrés puis s'arrêtera.

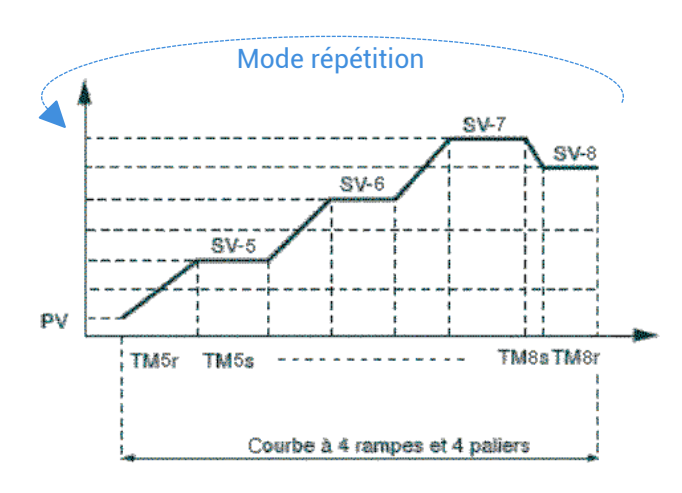